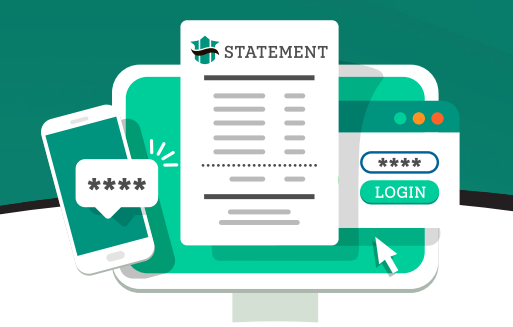

## GO PAPERLESS WITH CREST SAVINGS' E-STATEMENT

To enroll in online banking please visit us at crestsavings.bank and select the "Enroll" option. Once you are enrolled in online banking you will have the ability to download our mobile banking app.

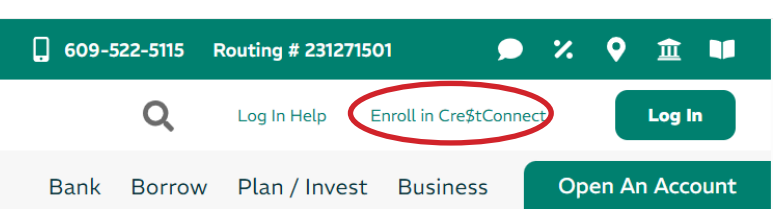

To receive your statements electronically\* please log in to Cre\$tConnect and follow these steps:

## STEP 1: Web Version

Select the Documents tab at the top of the screen, then select the Statements/Tax Forms.

## **App Version**

Select More icon on bottom menu then select Statement/Tax Forms:

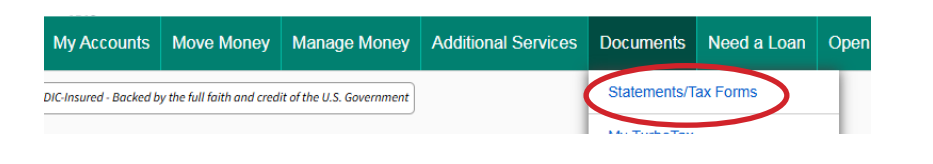

Statements/ Tax Forms Messages Credit Score User Account Deletion

## **STEP 2:** Accept Disclosures: Read the disclosure information, and click on eSign Document at the bottom of the page. Obtain code from pop up screen and enter the value in the eSign Confirmation Code field back on the Disclosure Screen. Click on I AGREE.

| Disclosure                                                                                                    | tion code neid back on t                                                                                                    | ne Disclosure sere                                                                                                    |                                                |                                                                                                    |
|----------------------------------------------------------------------------------------------------|----------------------------------------------------------------------------------------------------|----------------------------------------------------------------------------------------------------|------------------------------------------------|----------------------------------------------------------------------------------------------------|
| To enroll in online statements, you must enter the Confirmation Code from the eSig                                                                                                    | an document below and then select I Agree.                                                                                                    |                                                                                                    |                                                |                                                                                                    |
|                                                                                                    |                                                                                                    |                                                                                                    |                                                |                                                                                                    |
| Consumer Disclosure                                                                                                    |                                                                                                    |                                                                                                    |                                                |                                                                                                    |
|                                                                                                    |                                                                                                    |                                                                                                    |                                                |                                                                                                    |
| Consumer Disclosure Regarding Conducting Busine                                                                                                    | ss Electronically, Receiving Electronic Notices and Disc                                                                                                    | closures, and Signing Documents Electr                                                                                      | onically                                       |                                                                                                    |
| Please read the following information, by proceeding forward and consenting t<br>disclosures electronically, and to utilize electronic signatures in lieu of using particular sectors of the sector of the sector of th | o electronic records, you are agreeing that you have reviewed the following consuma<br>aper documents. This electronic signature service is provided on behalf of clients, '51 | ner disclosure information and consent to transact business u<br>sending party," whom are sending electronic documents, not | sing electronic comm<br>ces, disclosures or re | unications, to receive notices and<br>questing electronic signatures to you. Your Code Is:                       |
| Paper Copies                                                                                                    |                                                                                                    | · · · · · · · · · · · · · · · · · · ·                                                                                       |                                                | SAL 22                                                                                                    |
| Tou are not required to receive statements, notices and discussion or sign doct<br>Please click the eSign document for the Confirmation Code.                                                                                                    | iments electronically. If you prefer not to do so, you may request to receive paper co                                                                                         | opies and withdraw your consent at any time as described by                                                                 | low,                                           | ON LLL                                                                                                    |
| eSign Confirmation Code                                                                                                    |                                                                                                    |                                                                                                    |                                                |                                                                                                    |
| SAL22                                                                                                    |                                                                                                    |                                                                                                    |                                                |                                                                                                    |
| I AGREE I DISAGREE                                                                                                    |                                                                                                    |                                                                                                    |                                                |                                                                                                    |
|                                                                                                    |                                                                                                    |                                                                                                    | • • • • •                                      | • • • • • • • • • • • • • • • • • • • •                                                                          |
| <b>STEP 3:</b> Determine                                                                                                    | which statements you w                                                                                                    | ant to be electror                                                                                                    | nic by                                         | Confirm your selections                                                                                          |
| selecting th                                                                                                    | ne radio buttons, then cli                                                                                                    | ick NEXT.                                                                                                    |                                                | and coloct ENPOLL                                                                                                |
| User Information                                                                                                    |                                                                                                    |                                                                                                    |                                                | and select EINFOLL                                                                                               |
| If you select e-delivery for any of your accounts, you will receive a notification at the following emp<br>djsfish@me.com                                                                                                    | all address:                                                                                                    |                                                                                                    |                                                |                                                                                                    |
| Delivery Elections<br>Select how you would like to exceive your statements per account                                                                                                    |                                                                                                    |                                                                                                    |                                                | PREVIOUS                                                                                                    |
| Account Type                                                                                                    | Account/Tax Number                                                                                                    | Electronic                                                                                                    | Paper                                          |                                                                                                    |
| Crest 55                                                                                                    | 1000                                                                                                    |                                                                                                    | 0                                              | You will no longer receive paper<br>statements for the accounts<br>you have selected for electronic<br>delivery. |
| Employee                                                                                                    | 1000                                                                                                    |                                                                                                    | 0                                              |                                                                                                    |
| Freedom                                                                                                    | 1000                                                                                                    | ۲                                                                                                    | 0                                              |                                                                                                    |
| Diamond                                                                                                    | 1000                                                                                                    | ۲                                                                                                    | 0                                              |                                                                                                    |
| Diamond                                                                                                    | *****1000                                                                                                    | ۲                                                                                                    | 0                                              |                                                                                                    |
| Diamond                                                                                                    | *****1000                                                                                                    | ۰                                                                                                    | 0                                              |                                                                                                    |
| Home Equity Fixed                                                                                                    | 1000                                                                                                    |                                                                                                    | 0                                              |                                                                                                    |
| Tax Documents - Personal                                                                                                    | 1000                                                                                                    |                                                                                                    | 0                                              |                                                                                                    |
| PREVICUS                                                                                                    |                                                                                                    |                                                                                                    |                                                |                                                                                                    |

**STUCK?** No worries. We're here to help! Contact us at the number listed on the attached business card or at 609.522.5115.

\*It is recommended that Freedom Account holders receive your statements electronically to avoid a monthly maintenance fee